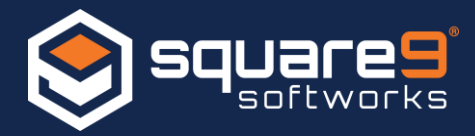

When browsing to GlobalSearch Web or GlobalCapture pages in Internet Explorer you may encounter a blank screen. You will not be prompted to authenticate, and a blank browser window will remain in view. This is typically related to browser settings. By default, Internet Explorer displays what it determines "local" or "intranet sites" to be displayed in compatibility mode. If you are experiencing a blank page problem when trying to connect, confirm this is the problem by opening IE's developer tools by pressing **F12** on your keyboard and looking at the compatibility mode of the browser.

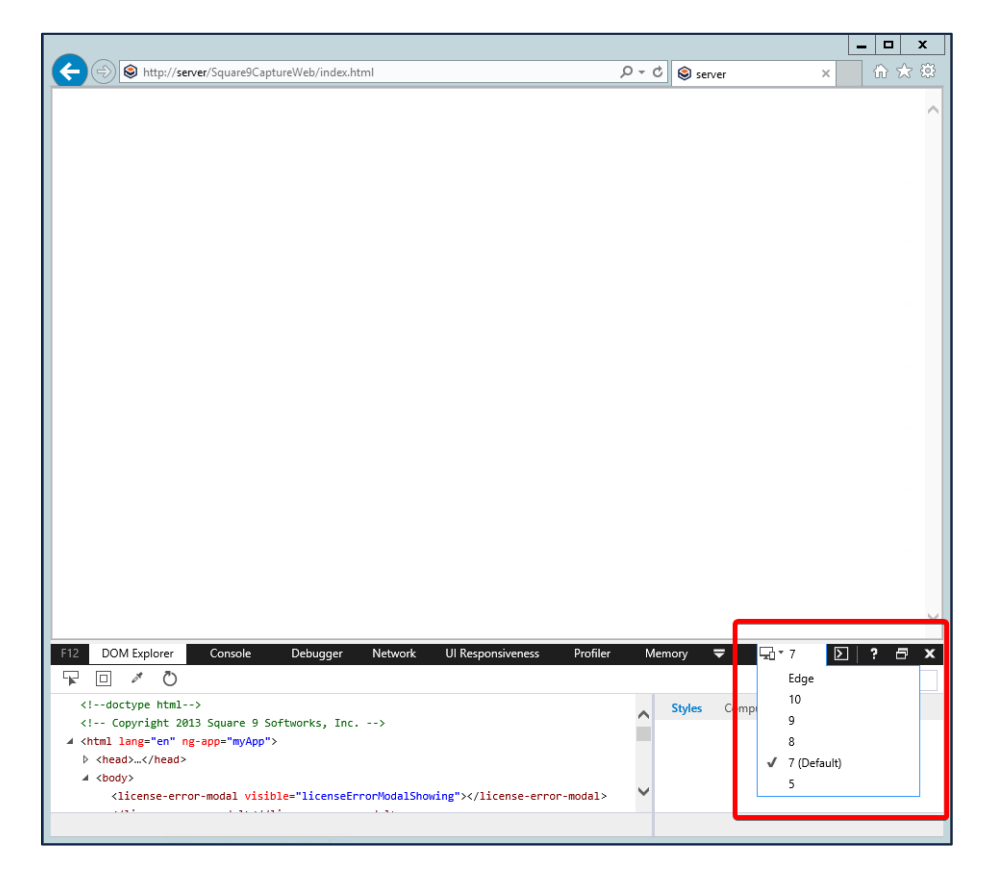

If you change this value to **Edge**, it will refresh the page and you should be able to see content on the page you were trying to view. This is only a temporary fix. To prevent users from having to take these steps every time they launch a new browser session, additional steps are required. Microsoft provides two ways to resolve this problem, listed below. Alternately, you can use a different browser (Chrome, Firefox), what will not present this type of issue.

## **Changing Internet Explorer Settings**

This method requires changing the settings on each individual machine in order to work. Depending on your group policy and local security settings, an administrator may need to assist in making these changes.

Change the compatibility view setting within Internet Explorer:

- 1. Click on the **Gear Icon** 🔯 on the top right of your browser.
- 2. Select **Compatibility View settings** on the drop-down menu that appears.

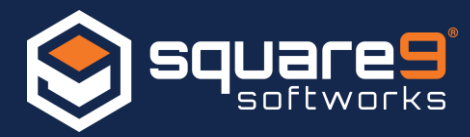

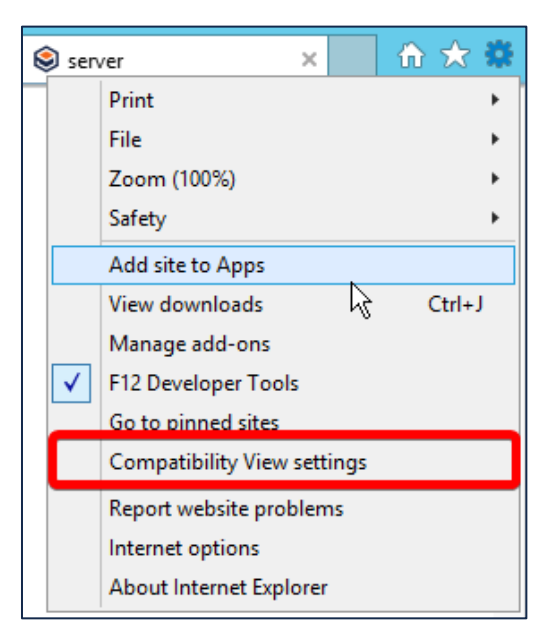

3. In the settings window that appears uncheck the option **Display intranet sites in Compatibility View.** 

| Compatibility View Settings                                                                                                    | ×              |
|----------------------------------------------------------------------------------------------------|----------------|
| Change Compatibility View Settings                                                                                                    |                |
| Add this website:                                                                                                    |                |
| server                                                                                                    | <u>A</u> dd    |
| Websites you've added to Compatibility View:                                                                                                    |                |
| <ul> <li>Display intranet sites in Compatibility View</li> <li>✓ Use Microsoft compatibility lists</li> <li>Learn more by reading the Internet Explorer privacy s</li> </ul> | <u>R</u> emove |
|                                                                                                    | Close          |

4. When you click on **Close** in the settings window, your browser will automatically refresh and the page you were trying to reach should display and/or you will be prompted for authentication credentials.

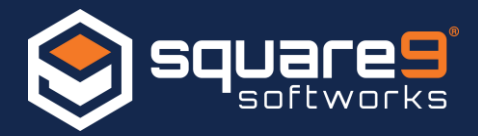

| SolobalCapture                                                                                                    | uure ∧ 00 (2, 62)<br>¢ (+) |
|----------------------------------------------------------------------------------------------------|----------------------------|
| Windows Security                                                                                                    |                            |
| i excylore<br>The server server is adving for your user name and password. The server<br>reports that it is from server.<br>Warning: Your user name and password will be sent using basic<br>authentication on a connection that in it succure. |                            |
| Beer name     Password     Remember my credentials                                                                                                    |                            |
| OK Cancel                                                                                                    |                            |
|                                                                                                    |                            |
|                                                                                                    |                            |
|                                                                                                    |                            |

Your browser will remember these settings going forward.

## Changing Settings via Group Policy

This setting can also be defined in a group policy that can be pushed out to domain users. This is a network administrator level task that would only be used in scenarios where your network admin is familiar with Active Directory and Group Policies.

- 1. Open your Group Policy Editor and navigate to:
  - Computer Configuration  $\rightarrow$  Administrative Templates  $\rightarrow$  Windows Components  $\rightarrow$  Internet Explorer  $\rightarrow$  Compatibility View

| Local Group Policy Editor |                                                  |                                                                 |                | - • ×   |  |  |  |
|---------------------------|--------------------------------------------------|-----------------------------------------------------------------|----------------|---------|--|--|--|
| File Action View Help     |                                                  |                                                                 |                |         |  |  |  |
|                           |                                                  |                                                                 |                |         |  |  |  |
| a 🔛 Windows Components 🗠  | Compatibility View                               |                                                                 |                |         |  |  |  |
| ActiveX Installer Service | Turn on Internet Explorer Standards              | Setting                                                         | State          | Comment |  |  |  |
| And reactives to windows  | Mode for local intranet                          | Turn on Internet Explorer 7 Standards Mode                      | Not configured | No      |  |  |  |
| App Package Deploymen     |                                                  | Turn off Compatibility View                                     | Not configured | No      |  |  |  |
| Application Compatibility | Edit policy setting                              | 🔠 Turn on Internet Explorer Standards Mode for local intranet 👘 | Not configured |         |  |  |  |
| AutoPlay Policies         | Requirements:                                    | Turn off Compatibility View button                              | Not configured | No      |  |  |  |
| Biometrics                | At least Internet Explorer 8.0                   | Include updated website lists from Microsoft                    | Not configured | No      |  |  |  |
| BitLocker Drive Encryptio |                                                  | E Use Policy List of Internet Explorer 7 sites                  | Not configured | No      |  |  |  |
| Credential User Interface | Description:<br>This policy setting controls how | Use Policy List of Quirks Mode sites                            | Not configured | No      |  |  |  |
| Desktop Gadgets           | Internet Explorer displays local                 |                                                                 |                |         |  |  |  |
| Desktop Window Manage     | intranet content. Intranet content               |                                                                 |                |         |  |  |  |
| Device and Driver Compa   | is defined as any webpage that                   |                                                                 |                |         |  |  |  |
| Digital Locker            | belongs to the local intranet                    |                                                                 |                |         |  |  |  |
| 📫 Edge UI 🖉               | accurry zone                                     |                                                                 |                |         |  |  |  |
| Event Forwarding          | If you enable this policy setting,               |                                                                 |                |         |  |  |  |
| Event Log Service         | Internet Explorer uses the current               |                                                                 |                |         |  |  |  |
| Event Viewer              | content. Additionally, all local                 |                                                                 |                |         |  |  |  |
| Family Safety             | intranet Standards Mode pages                    |                                                                 |                |         |  |  |  |
| File Explorer             | appear in the Standards Mode                     |                                                                 |                |         |  |  |  |
| File History              | available with the latest version of             |                                                                 |                |         |  |  |  |
| Game Explorer             | change this behavior through the                 |                                                                 |                |         |  |  |  |
| HomeGroup                 | Compatibility View Settings dialog               |                                                                 |                |         |  |  |  |
|                           | box.                                             |                                                                 |                |         |  |  |  |
| h Application Compatit    | Museu disable this policy setting                |                                                                 |                |         |  |  |  |
| Browser menus             | Internet Explorer uses an Internet               |                                                                 |                |         |  |  |  |
| Compatibility View        | Explorer 7 user agent string (with               |                                                                 |                |         |  |  |  |
| Corporate Settings        | an additional string appended) for               |                                                                 |                |         |  |  |  |
| Delete Browsing Histo     | Additionally, all local intranet                 |                                                                 |                |         |  |  |  |
| Internet Control Pane     | Standards Mode pages appear in                   |                                                                 |                |         |  |  |  |
| Internet Settings         | Internet Explorer 7 Standards                    |                                                                 |                |         |  |  |  |
| Privacy                   | Mode. The user cannot change                     |                                                                 |                |         |  |  |  |
| Security Features         | Compatibility View Settings dialog               |                                                                 |                |         |  |  |  |
| Toolbars                  | box.                                             |                                                                 |                |         |  |  |  |
| Internet Information Serv |                                                  |                                                                 |                |         |  |  |  |
| Location and Sensors      | If you do not configure this policy              |                                                                 |                |         |  |  |  |
| Maintenance Scheduler     | Internet Explorer 7 user agent                   | /                                                               |                |         |  |  |  |
| NetMeeting V              | string (with an additional string                |                                                                 |                |         |  |  |  |
| <                         | Extended Standard                                |                                                                 |                |         |  |  |  |
| 7 setting(s)              |                                                  |                                                                 |                |         |  |  |  |

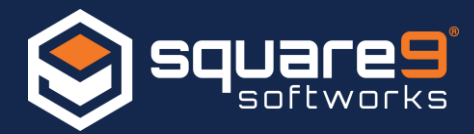

- 2. Double click on Turn on Internet Explorer Standards Mode for local intranet
- 3. Set the policy to **Enabled** and click on **Apply** and then **OK**

| Turn on Internet Explorer Standards Mode for local intranet                               |                                                                                                    |  |  |  |  |  |
|-------------------------------------------------------------------------------------------|----------------------------------------------------------------------------------------------------|--|--|--|--|--|
| Turn on Internet Explorer Standards Mode for local intranet Previous Setting Next Setting |                                                                                                    |  |  |  |  |  |
| <ul> <li>Not Configured Comment:</li> <li>Enabled</li> </ul>                              |                                                                                                    |  |  |  |  |  |
| O Disabled                                                                                | At least Internet Explorer 8.0                                                                                                    |  |  |  |  |  |
| Supported on                                                                              |                                                                                                    |  |  |  |  |  |
| Options:                                                                                  | Help:                                                                                                    |  |  |  |  |  |
|                                                                                           | This policy setting controls how Internet Explorer displays local intranet content. Intranet content is defined as any webpage that belongs to the local intranet security zone.         If you enable this policy setting, Internet Explorer uses the current user agent string for local intranet content. Additionally, all local intranet Standards Mode pages appear in the Standards Mode available with the latest version of Internet Explorer. The user cannot change this behavior through the Compatibility View Settings dialog box.         If you disable this policy setting, Internet Explorer uses an Internet Explorer 7 user agent string (with an additional string appended) for local intranet content. Additionally, all local intranet Standards Mode. The user cannot change this behavior through the Compatibility View Settings dialog box.         If you disable this policy setting, Internet Explorer uses an Internet Explorer 7 user agent string (with an additional string appended) for local intranet content. Additionally, all local intranet Standards Mode pages appear in Internet Explorer 7         Standards Mode, The user cannot change this behavior through the Compatibility View Settings dialog box.         If you do not configure this policy setting, Internet Explorer ruses an Internet Explorer 7 user agent string (with an additional string appended) for local intranet content. Additionally, all local |  |  |  |  |  |
|                                                                                           | OK Cancel Apply                                                                                                    |  |  |  |  |  |

4. Reboot your machine